## Motta og behandle Avvik i CLM

Dette er en kort bruksanvisning til hvordan avvik behandles i CLM i påvente av at det gjennomføres en opplæring.

## 1. Motta varsel på e-post:

Når en bruker av avtalekatalogen har registrert et avvik, vil systemet sende deg et varsel med følgende innhold:

| Hei,<br>Det er registrert et nytt avvik for avtalen Avtalenavn (ANSK-nr) med Leverandørnavn:                                                              |
|----------------------------------------------------------------------------------------------------|
| Forsinket leveranse                                                                                                    |
| Leveransen var fre dager forsinket.                                                                                                    |
| Avvikstype: Leveranse<br>Avviksdato 2019-04-05<br>Rapportert av: Innsendernavn<br>Innsenders epostadresse<br>Telefonnr. 000000000<br>Hilsen,<br>Visma CLM |

## 2. Åpne CLM fra TendSign, velg «Anskaffelse» > «Verktøy» > «CLM»

|              |          | Орр           | gaver Nøkkeltall Avvik | Dokumenter      |        |
|--------------|----------|---------------|------------------------|-----------------|--------|
| Avviksdato ≎ | Туре     | Overskrift    |                        | Rapportert av   | Status |
| 29.03.2019   | Kvalitet | Test av avvik |                        | Hanne Medlicott | Ny     |

Gå til fanen «Avvik». Nye avvik vil ha status «Ny». Gå inn på det aktuelle avviket ved å klikke på overskriften som er markert med blå bokstaver.

I feltet «Status» kan du endre status fra ny til pågående eller lukket. Dersom avtalen åpner for sanksjoner og mottaket kan utløse sanksjoner markeres dette vha. «Sanksjoner». I feltet «Handling» noteres hvilken handling som er foretatt for det aktuelle avviket, som f.eks. å kontakte leverandøren.

| Endre avvik    |                                                                  | × |  |  |  |
|----------------|------------------------------------------------------------------|---|--|--|--|
| *Type          | Kvalitet 🗸                                                       |   |  |  |  |
| *Avviksdato    | 29.03.2019                                                       |   |  |  |  |
| *Rapportert av | Hanne Medlicott                                                  |   |  |  |  |
| *E-postadresse | h.i.medlicott@admin.uio.o                                        |   |  |  |  |
| Telefonnummer  | Telefonnummer                                                    |   |  |  |  |
|                |                                                                  |   |  |  |  |
| *Overskrift    | Test av avvik                                                    |   |  |  |  |
| Beskrivelse    | Test av avvik                                                    |   |  |  |  |
|                |                                                                  |   |  |  |  |
|                |                                                                  | 1 |  |  |  |
| Dokumentasjon  | Last opp dokumentasjon                                           |   |  |  |  |
|                |                                                                  |   |  |  |  |
| Status         |                                                                  |   |  |  |  |
| Status         | Ny Pågående Stengt                                               |   |  |  |  |
|                |                                                                  |   |  |  |  |
| Sanksjon       | 🔲 Avviket er alvorlig nok for å motivere bøter 📕                 |   |  |  |  |
| Handling       | Har snakket med Joe Doe som nå har kreditert<br>leveringsgebyret |   |  |  |  |
|                |                                                                  |   |  |  |  |
|                |                                                                  | 4 |  |  |  |
|                | Avbryt                                                           |   |  |  |  |
|                | Lagic                                                            |   |  |  |  |

Under fanen «Dokumentasjon» kan evt. dokumenter lagres på avviket. Som f.eks. følgeseddel for leveransen, o.l. Når et avvik er ferdig behandlet, husk å endre status til «Stengt».

Med bruk av «Tiltak» har du mulighet til å endre (gjenåpne) et eksisterende avvik, samt å fjerne et avvik dersom det skulle være hensiktsmessig.

I CLM er det mulig å ta ut en rapport (XLS) på avvik, samt at en oversikt over antall registrerte avvik finnes i «Avtalerapporten».